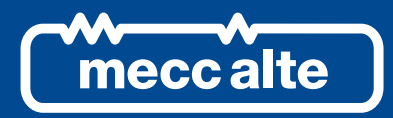

# DST4602Evo Controller

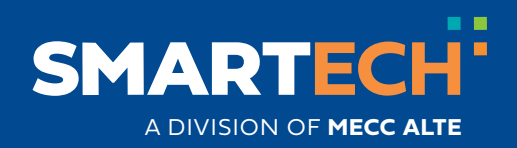

**USER MANUAL** 

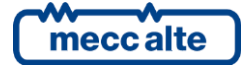

# **Table of Contents**

| 1. | Safety information                                                                                                    | 4                                |
|----|----------------------------------------------------------------------------------------------------|----------------------------------|
| 2. | Recycling information                                                                                                    | 5                                |
| 3. | Definitions                                                                                                    | 5                                |
| 4. | Main functions         4.1       Front panel         4.2       Selector (ref. to fig. 1)         4.3       Pushbuttons (ref. to fig. 1)         4.4       Indicators (ref. to fig. 1)                            | 6<br>7<br>7<br>7                 |
|    | <ul> <li>4.5 Multifunctional display</li> <li>4.5.1 LCD lighting</li></ul>                                                                                                    | 10<br>10<br>10                   |
|    | <ul> <li>4.5.3 Mode navigation (ref. to fig. 2)</li> <li>4.5.4 Display area layout (ref. to fig. 3)</li> <li>4.5.5 Top status bar (ref. to fig. 4)</li> <li>4.5.6 Pottom status bar (ref. to fig. 5).</li> </ul> | 11<br>12<br>12                   |
|    | <ul> <li>4.6.1 Programming (P.xx) (ref. to Fig. 6).</li> <li>4.6.1.1 Access codes</li> </ul>                                                                                                    | 13<br>13<br>13<br>14             |
|    | <ul> <li>4.6.1.2 Setting the parameters</li> <li>4.6.1.3 How to input string value</li> <li>4.6.1.4 Direct access to the previous page</li> <li>4.6.1.5 Alarms and protection parameters</li> </ul>              | 15<br>15<br>16                   |
|    | <ul> <li>4.6.1.5 Alarms and protection parameters</li></ul>                                                                                                    | 16<br>19<br>20                   |
| 5  | 4.6.6 History logs(H.xx)                                                                                                    | 20<br>21<br><b>22</b>            |
|    | <ul> <li>5.1 Manual synchronization</li> <li>5.2 Manual power regulation</li> <li>5.3 Selecting the language</li> <li>5.4 Fuel pump</li> <li>5.4.1 Select function</li> </ul>                                    | 22<br>23<br>23<br>23<br>23<br>24 |
|    | 5.4.2 Fuel pump mode                                                                                                    | 24                               |

# INTRODUCTION

The manual must always be kept in a safe place where it is readily available for quick reference.

The manual should be read carefully, and every paragraph understood by the operators and technicians doing routine and periodic maintenance.

If the manual is lost or damaged, ask the installer/manufacturer for a copy, quoting the model, code, serial number and year of manufacture.

# 1. Safety information

Many accidents are caused by poor knowledge and the non-observance of safety regulations, which must be observed when operating and/or servicing the machine.

To prevent accidents, before using or servicing the machine you should read, understand and observe the precautions and warnings in this manual.

The following words have been used to identify the safety messages in this manual.

WARNING! This word is used for safety messages in the manual when there are potentially dangerous situations that could cause serious or mortal injury unless the hazard is prevented. These safety messages describe the usual precautions to take to avoid the dangerous situation. Ignoring these precautions can cause serious damage to property and/or injury to persons.

**WARNING!** This word is used in the safety messages for risks which, unless avoided, can cause minor or moderate injuries or damage. The message may also be used for hazards that can cause damage to property and/or injury to persons.

<u>UINFORMATION!</u> This term implies the message provides information useful for performing the current operation, or explanations or clarifications for procedures.

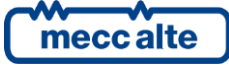

# 2. Recycling information

Information on the disposal of old electrical and electronic equipment (applicable in European countries that have adopted separate waste collection systems).

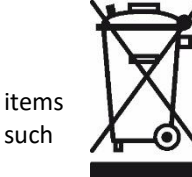

Products bearing the barred wheeled waste container symbol cannot be disposed of with normal urban waste. Old electrical and electronic equipment should be recycled in a facility authorized to process these and dispose of the components. Contact your local authority for information on where and how to deliver products to the authorized site nearest you. Proper recycling and disposal helps conserve resources and prevents detrimental effects for health and the environment.

# 3. Definitions

**LOCKOUT** - is used to indicate a fault that prevents the generator from operating and causes automatic and immediate emergency engine shutoff.

**POWER-OFF** - is used to indicate a fault that prevents the generator from operating and causes the standard automatic engine shutoff (including a cooling phase).

WARNING - is used to indicate a fault that requires the intervention of the operator without engine shutoff.

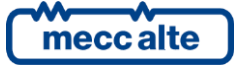

#### **Main functions** 4.

# 4.1 Front panel

**KEY** 

1 - Selector

3 - Indicators

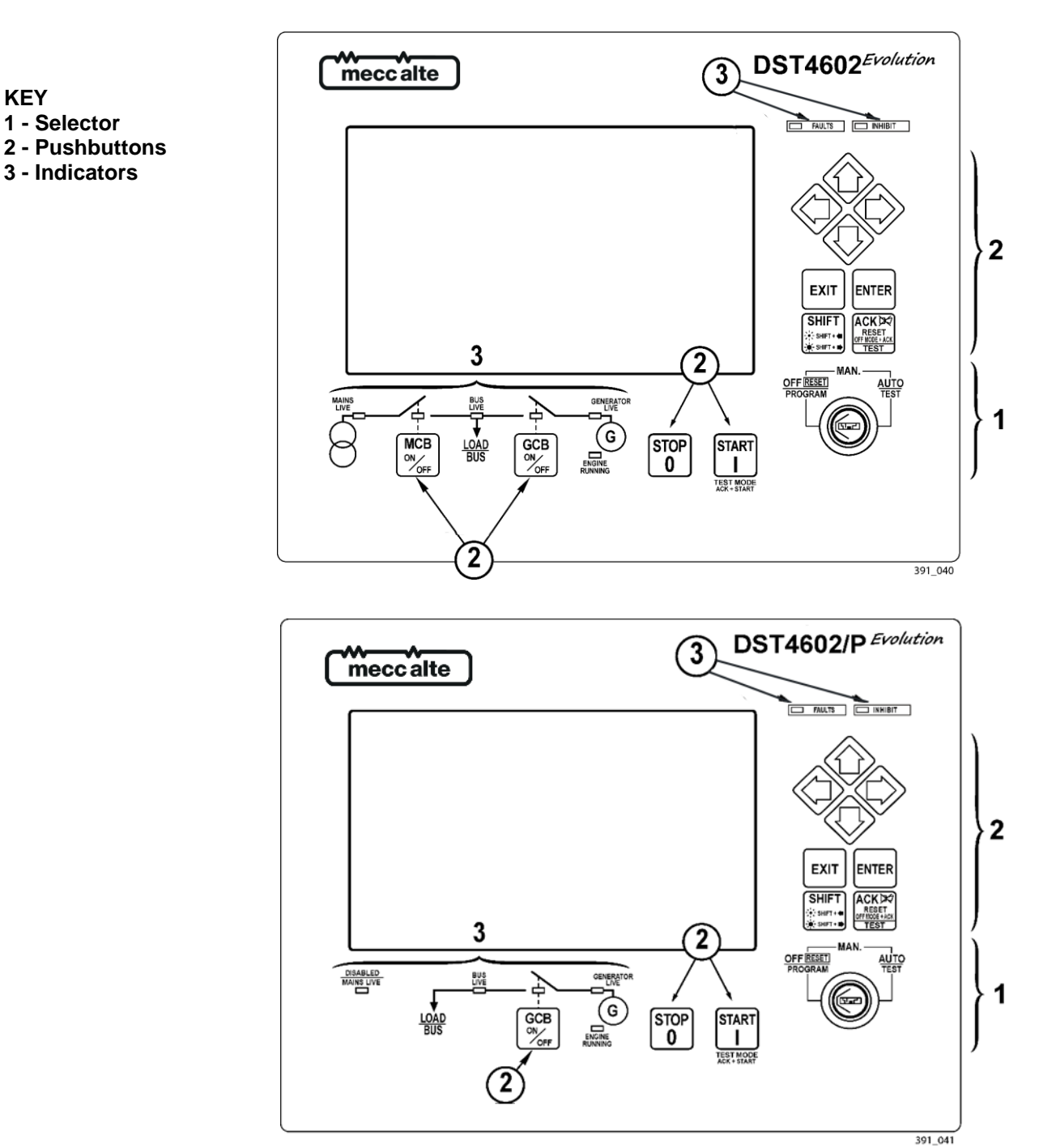

Fig. 1 – Front Panel

The controls consist of a lockable selector (1) and 12 pushbuttons (2). The front panel also has some luminous indicators (3).

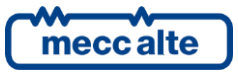

Mecc Alte S.p.A. - Full or partial reproduction prohibited, if not authorized

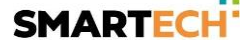

# 4.2 Selector (ref. to fig. 1)

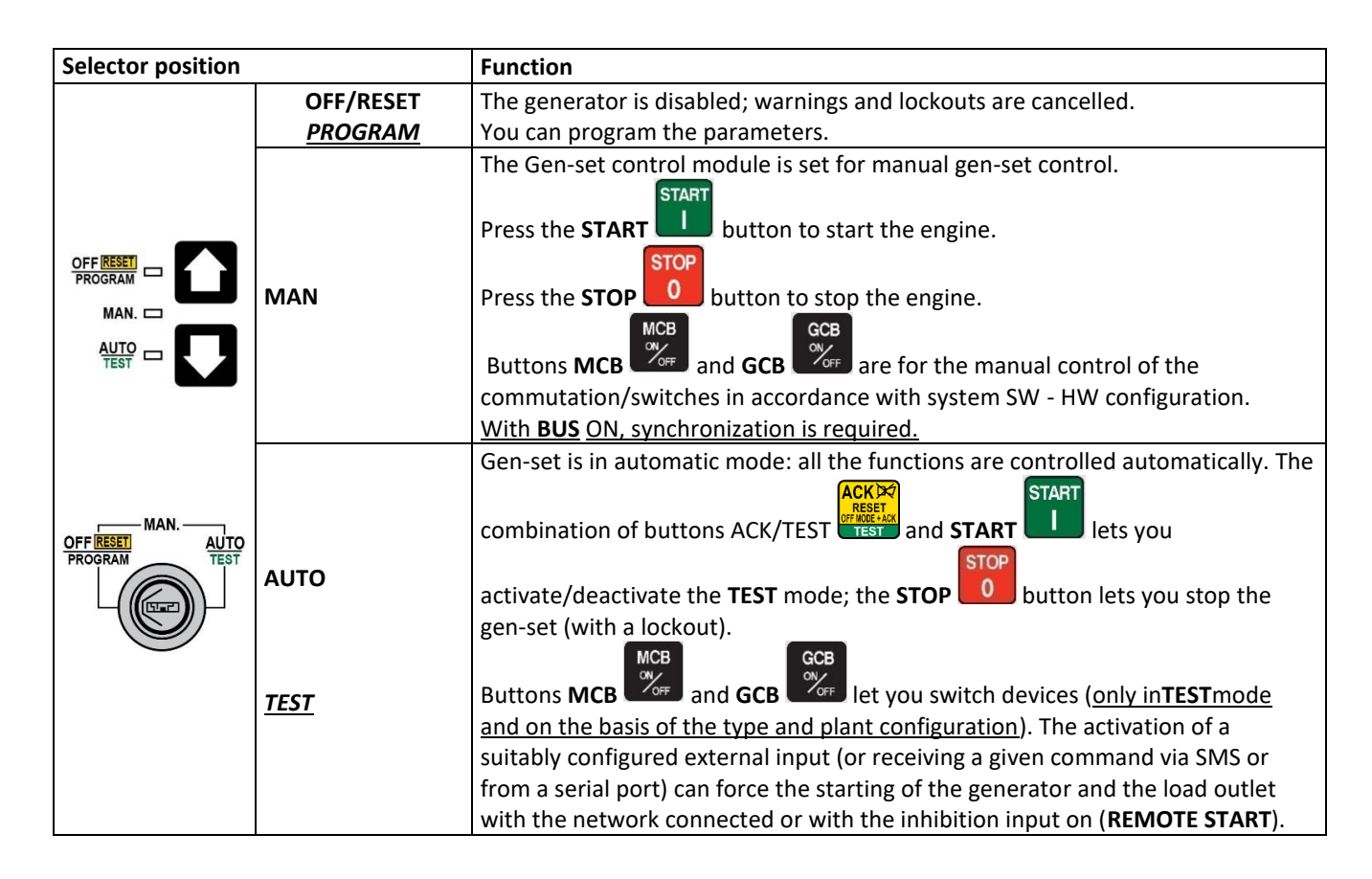

# 4.3 Pushbuttons (ref. to fig. 1)

| Pushbuttons               | Function                                                                                                    |
|---------------------------|----------------------------------------------------------------------------------------------------|
| SHIFT<br>SHIFT+●<br>SHIFT | Dead key. If this is pressed with another button, it changes the button function. When <b>HELP</b> is available on the page, holding this button down displays the <b>HELP</b> message on the bottom status bar. LCD backlight ON.                                                                                                    |
| LEFT/RIGHT                | <ul> <li>Horizontal scrolling buttons. These buttons let you select the previous or next page on the display in all modes, except in the PROGRAM and HISTORY LOGS mode.</li> <li>In PROGRAM mode, they are used to position the cursor when entering the strings.</li> <li>Used in combination with the SHIFT button, they can be used to adjust the Brightness.</li> <li>To lower the Brightness press the combination of buttons SHIFT + LEFT . To increase the Brightness, press the combination of buttons SHIFT + RIGHT</li> </ul> |

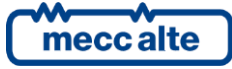

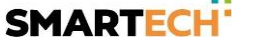

| Pushbuttons            | Function                                                                                                    |
|------------------------|----------------------------------------------------------------------------------------------------|
|                        | Vertical scrolling buttons. These buttons let you select the multifunctional display                                                                                                    |
| 6 2                    | mode.                                                                                                    |
|                        | In PROGRAM and HISTORY LOGS mode you can scroll the menus and the                                                                                                    |
|                        | variables/settings. You can increase/decrease the value of the variable to change the                                                                                                    |
|                        |                                                                                                    |
|                        | settings. Used in combination with the SHIFT was button you can scroll through the                                                                                                    |
|                        | During the keyboard regulation phase you can increase or decrease the orgine speed                                                                                                    |
|                        | (if set to synchronized) or the nower supplied (if in power mode)                                                                                                    |
| UP/DOWN                |                                                                                                    |
| ENTER                  | Lets you enter the <b>PROGRAMMING</b> mode and open submenus, change a variable, and confirm the operation. Furthermore, you can enable the <b>HISTORY LOGS</b> function and open the selected log, "acknowledge" any EEPROM errors at power-up, in the manual synchronization and power setting phase, and enable keyboard regulation. |
|                        | In programming mode, it cancels the changes made to a variable value, brings up the                                                                                                    |
|                        | previous menu level, or exits programming mode. If it is pressed for at least two seconds                                                                                                    |
|                        | in any menu, you exit the programming mode retaining the current menu position for                                                                                                    |
| EXIT                   | further programming access. Use the SHIFT button to control the fuel pump                                                                                                    |
| EXIT                   | manually. Used with the ACK/TEST                                                                                                    |
|                        | ENTER                                                                                                    |
|                        | with the ENTER button and reloads the default programming parameters (in the                                                                                                    |
|                        | version with <b>CANBUS</b> , it also lets you force the exit <b>BUS OFF</b> mode). When used during                                                                                                    |
|                        | the keyboard regulation function, it aborts the function.                                                                                                    |
|                        | Used to command the General Circuit Breaker (GCB) or changeover. The actual                                                                                                    |
|                        | function depends also on the plant configuration. In parallel mode with at least one                                                                                                    |
| GCB                    | other source powering the <b>BUS</b> . if the button is pressed it activates the fast unload                                                                                                    |
| ON                     | ramp before the circuit breaker opens.                                                                                                    |
| 2 OFF                  |                                                                                                    |
| GCB                    | In case no ramp is needed, simply keep it pressed for a few seconds until the GCB is                                                                                                    |
|                        | opened.                                                                                                    |
|                        |                                                                                                    |
| MCB                    | Used to command the Mains Circuit Breaker (MCB) or the changeover. The actual                                                                                                    |
| ON/                    | function depends also on the plant configuration.                                                                                                    |
| OFF                    |                                                                                                    |
| MCB                    |                                                                                                    |
|                        | the day as the surface and the day of shows and the silence the basis to the same of a                                                                                                    |
|                        | Used to acknowledge any kind of alarm and to slience the norm. In the case of a                                                                                                    |
| ACKING                 | acknowledges the anomaly cancelling any inactive warnings. In conjunction with the                                                                                                    |
| RESET                  | START                                                                                                    |
| OFF MODE + ACK<br>TEST | START . button, with the selector in AUTO mode, it can be used to                                                                                                    |
| ACK/TEST               |                                                                                                    |
|                        | activate/deactivate the TEST mode. Used with the EXIT                                                                                                    |
|                        | counters and reloads the default programming parameters (in the version with CANBUS,                                                                                                    |
|                        | it also lets you force the exit from <b>BUS OFF</b> mode).                                                                                                    |

| START<br>I<br>START | In MAN. mode it can be used to start the engine. In AUTO mode, used with the ACK/REST BUTTON, with the selector in AUTO mode, it enables/disables TEST mode.                                      |
|---------------------|----------------------------------------------------------------------------------------------------|
| STOP<br>0           | Used to stop the engine. In <b>AUTO</b> , <b>TEST</b> or <b>REMOTE START</b> mode it also triggers a lockout.<br><b>WARNING: Stopping the engine with the STOP button in AUTO, TEST or REMOTE</b> |
| STOP                | START mode, can cause malfunctions and damage property and/or injure persons.                                                                                                    |
|                     | Pressed with the selector in <b>OFF/RESET</b> mode, it runs the <b>LAMP TEST</b> on all the luminous                                                                                              |
|                     | indicators.                                                                                                    |

# 4.4 Indicators (ref. to fig. 1)

| LED OFF | LED steady ON | LED flashing |
|---------|---------------|--------------|
|         |               |              |

|             | Signalling                  |  | Function                                                                                                    |
|-------------|-----------------------------|--|----------------------------------------------------------------------------------------------------|
|             |                             |  | There is at least one active warning                                                                                                    |
|             |                             |  | Signals at least one lockout or power-off or unload anomaly.                                                                             |
|             |                             |  | Signals at least one warning which has not yet been acknowledged                                                                         |
|             |                             |  | with the "ACK/TEST" button.                                                                                                    |
|             | FAULIS                      |  | Signals at least one lockout or power-off which has not yet been                                                                         |
|             |                             |  | acknowledged with the "ACK/TEST" button.                                                                                                 |
|             |                             |  | No lockouts, power-offs, or unload functions.                                                                                            |
|             |                             |  | No warnings.                                                                                                    |
|             | INHIBIT                     |  | Signals an active inhibit command from digital input, clock/calendar                                                                     |
|             |                             |  | or load function.                                                                                                    |
|             |                             |  | It means that the input status is active, but the set waiting time                                                                       |
|             |                             |  | hasn't elapsed.                                                                                                    |
| INHIBIT 💻   |                             |  | Means an inhibition command is active.                                                                                                   |
| BUS<br>LIVE | BUS                         |  | Signals <b>BUS</b> line ON.                                                                                                    |
| <b>↓</b> _  | <b>BUS LIVE</b>             |  | Signals <b>BUS</b> line OFF.                                                                                                    |
| LOAD<br>BUS | 500 1111                    |  | Flashes at 50% during the synchronization phase (opposite sequence to <b>MCB</b> or <b>GCB</b> ).                                        |
|             | MAINS<br>LIVE<br>MAINS LIVE |  | Network/Bus mains power is OFF or <b>MAINS SIMULATION</b> digital input is disabled.                                                     |
| Q           |                             |  | Mains power is ON and stable in the range of tolerance, or <b>MAINS</b><br><b>SIMULATION</b> digital input is enabled from the set time. |
| $\cup$      |                             |  | Flashes at 50% during transition between the previous two states.                                                                        |

| GENERATOR<br>LIVE | GENERATOR<br>LIVE |     | Generator voltage and frequency are not present.                                  |
|-------------------|-------------------|-----|-----------------------------------------------------------------------------------|
|                   |                   |     | Generator voltage and frequency are present and stead within the tolerance range. |
| $\mathbf{U}$      |                   |     | Flashes at 50% during transition between the previous two states.                 |
|                   |                   |     | The engine is OFF.                                                                |
| ENGINE            |                   |     | The engine is running                                                             |
| RUNNING           | Konning           |     | Cooling phase                                                                     |
|                   | МСВ               |     | The MCB is open.                                                                  |
| /                 |                   |     | The MCB is closed                                                                 |
| <u> </u>          |                   | O   | Flashes at 25% ON if open after a closing command.                                |
|                   |                   |     | Flashing at 75% ON if closed after an opening command.                            |
| МСВ               |                   |     | Flashing at 50% in synchronization phase with <b>BUS LIVE</b> indicator.          |
|                   | GCB               |     | The GCB is open.                                                                  |
|                   |                   |     | The GCB is closed                                                                 |
|                   |                   | GCB | Flashing at 25% ON if the GCB is open after a closing command.                    |
|                   |                   |     | Flashing at 75% ON if closed after an opening command.                            |
| GCB               |                   |     | Flashing at 50% in synchronization phase with <b>BUS LIVE</b> indicator.          |

#### Multifunctional display 4.5

#### 4.5.1 LCD lighting

The backlight lamp is managed by the Gen-set control module, which switches off the backlight after a programmable time (P.492) if no buttons are pressed in the meantime. Press any button to switch the lamp ON

again, (we recommend using the SHIFT button as it has no function when used alone). This function can be disabled by setting parameter P.492 to 0.

#### 4.5.2 Brightness

The Brightness can be adjusted by pressing the SHIFT + LEFT buttons to decrease the Backlight or

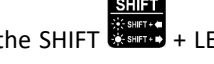

**ENGLISH** 

the SHIFT buttons to increase it.

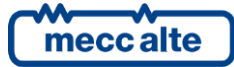

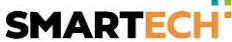

# 4.5.3 Mode navigation (ref. to fig. 2)

The display has different display modes with various pages.

| Mode                    | Page identifier |
|-------------------------|-----------------|
| Programming             | P.XX            |
| Status information      | S.XX            |
| Electrical measurements | M.XX            |
| Engine measurements     | E.XX            |
| РМСВ                    | B.XX            |
| History logs            | H.XX            |

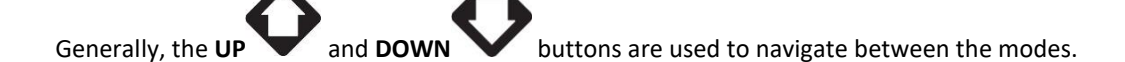

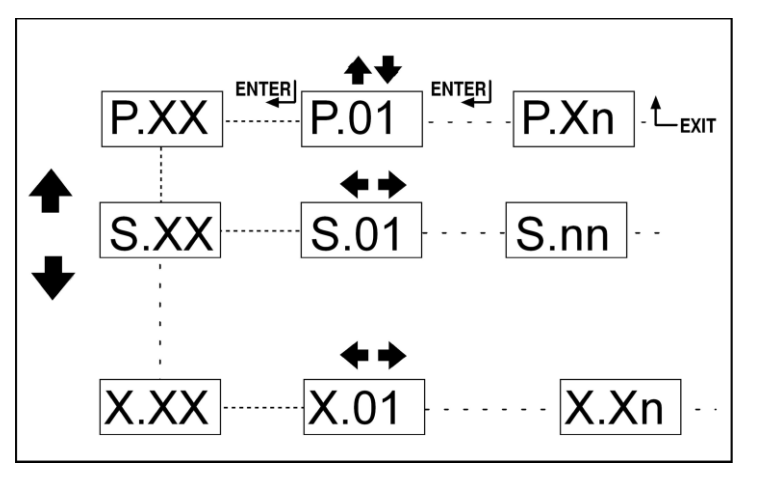

Fig. 2 - Mode navigation

Use the LEFT and RIGHT buttons to display the pages in the mode.

In some modes (ex.: mode P.xx and mode H.xx) to display the pages, press the ENTER

, button, and then the **UP** 

and **DOWN** buttons to browse the pages.

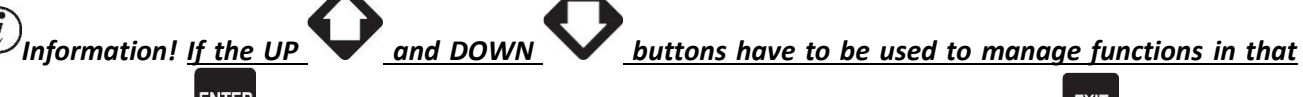

mode, the ENTER button must be pressed to activate these functions, and the EXIT button should be pressed to deactivate the same.

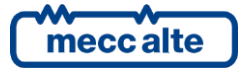

#### 4.5.4 Display area layout (ref. to fig. 3)

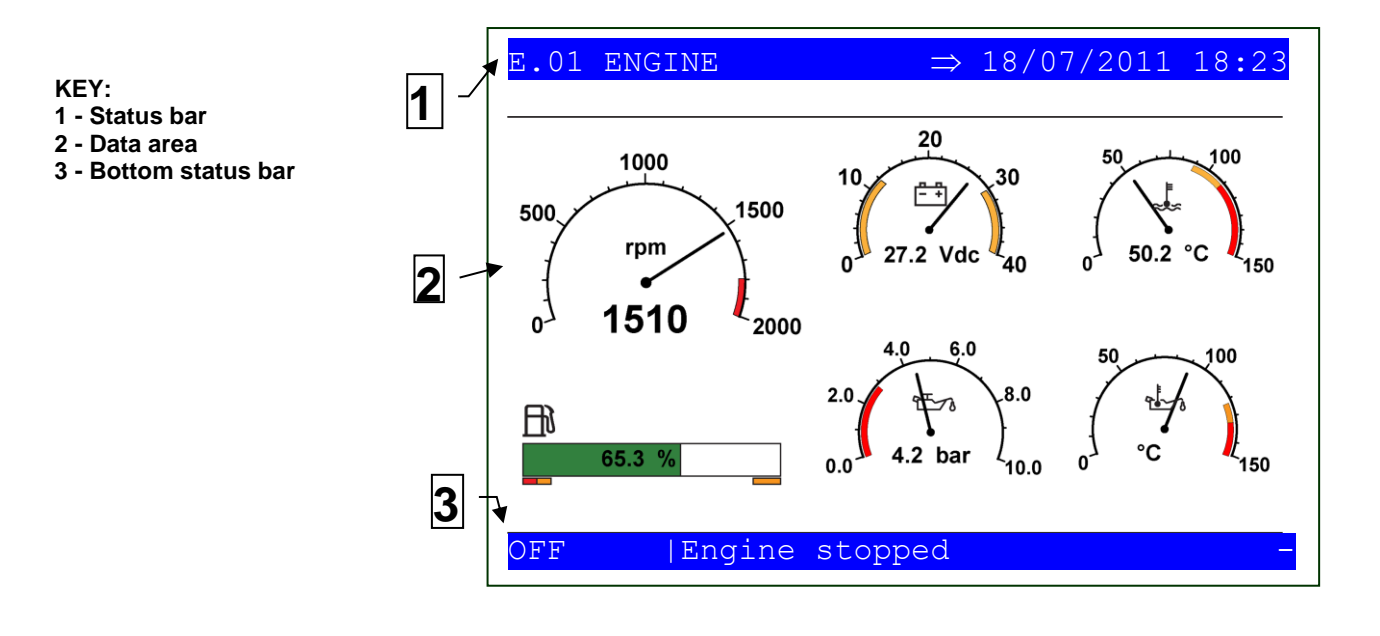

Fig. 3 - Display areas

#### 4.5.5 Top status bar (ref. to fig. 4)

The top status bar contains information on navigation and times.

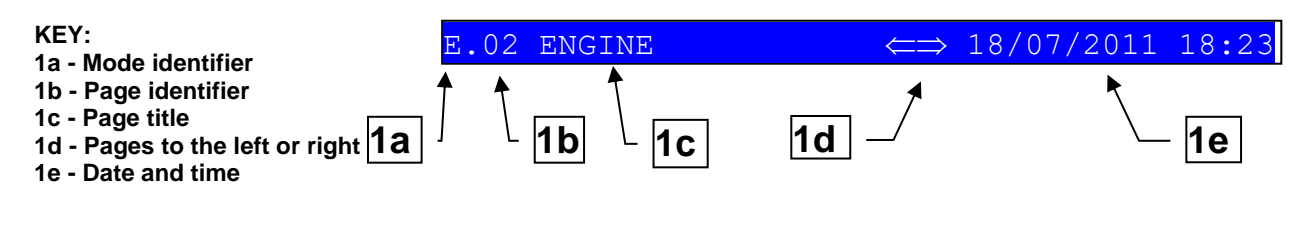

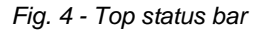

The current mode (**1a**) is shown in the relevant field of the top status bar. The mode identifier (**1a**), and the page identifier (**1b**) identify and refer to the page so there is no chance of error. The display on the top status bar with left  $\leftarrow$ , or right  $\Rightarrow$  arrow buttons or both  $\leftarrow \Rightarrow$  (**1d**), indicates there are other pages

which can be viewed using the relevant **LEFT** and **RIGHT** buttons.

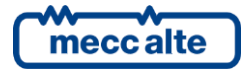

Mecc Alte S.p.A. - Full or partial reproduction prohibited, if not authorized

### 4.5.6 Bottom status bar (ref. to fig. 5)

The bottom status bar displays some information on the system status.

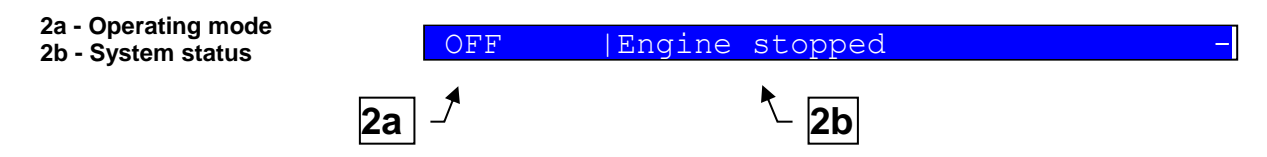

Fig. 5 - Bottom status bar

SHIFT

Operating mode (2a) is controlled by the lockable selector.

System status (2b) displays part of the information on page S.01 (STATUS) which is useful for the operator, as it can be displayed also if other pages are being viewed and in other display modes.

In some pages, pressing the SHIFT button replaces the bottom status bar for the time the button is held down with a HELP message. If the message is unavailable, the bar is cleared and restored when the button is released.

# 4.6 Display mode

#### 4.6.1 Programming (P.xx) (ref. to Fig. 6).

WARNING: The parameters must only be changed by qualified personnel. Assigning an incorrect value to one or more parameters can cause malfunctions, damage to things and/or injury to people.

 ${m i})_{{\sf Information}!:{\sf Parameters may be password protected}}$ 

This mode lets you display and change the programming parameters. Each programming parameter has a 4-digit numeric code (ex. P.0101) to identify the variables regardless of the language used.

The first line under the top status bar identifies the current menu with the menu number and the relevant text. A pair of numbers are displayed on the right in this line.

The first indicates which entry in the menu is selected or which page is displayed, the seconds indicates how many entries or pages can be displayed in the current menu/submenu.

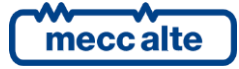

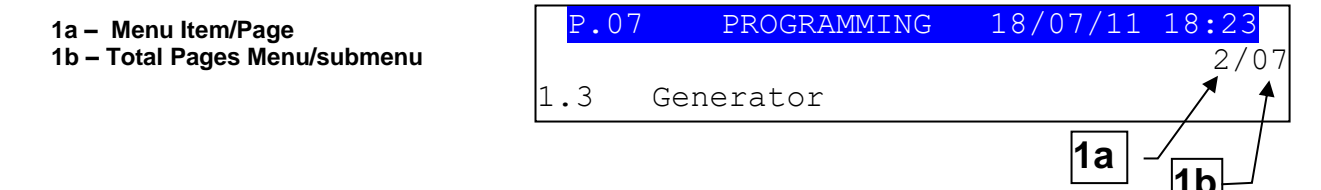

Fig. 6 - Bottom status bar

#### 4.6.1.1 Access codes

# U Information!: If the password is lost, you can reconfigure it using a higher level password. Contact our service centre if the "MANUFACTURER" password is lost.

Access to the programming mode can be controlled by 4 different PASSWORD levels, which are listed in order of priority.

- 1. Mecc Alte password
- 2. Manufacturer password
- 3. Installer password
- 4. User password

In the first page (**000-Access Code**) of the **SYSTEM** menu, will ask you for the access code if one or more passwords have been assigned.

If a password is set to 0, it is not assigned and not required.

The USER can only display and change the User Password.

The INSTALLER can change the User Password and the Installer Password.

The **MANUFACTURER** can display and **change all three passwords**.

Mecc Alte can display and change some critical parameters fto configure the plant parallel function.

The Password setting pages are displayed in the SYSTEM submenu, if the user is authorised to change the settings.

In programming mode, if the page for changing the password isn't displayed when the Password is entered, press EXIT

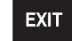

to return to the previous menu and try opening the page again.

The set access code remains in the memory for about 10 minutes after programming has been completed. After that it must be entered again to access the programming mode.

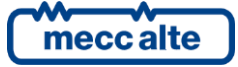

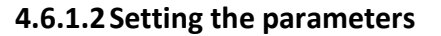

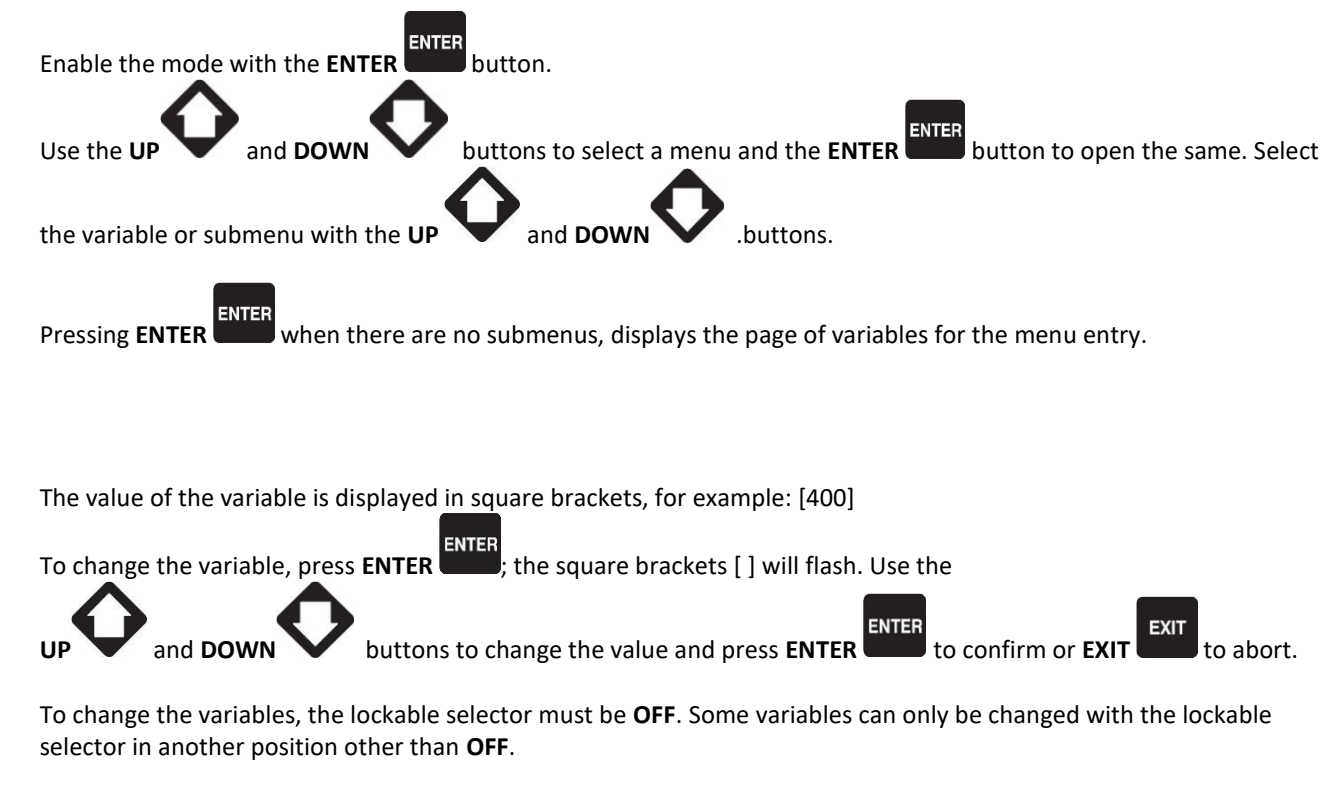

If you cannot change a variable in any condition, this is shown as follows:<400> showing that the parameter cannot be changed in this status.

To exit the programming menu, use the **EXIT** button.

#### 4.6.1.3 How to input string value

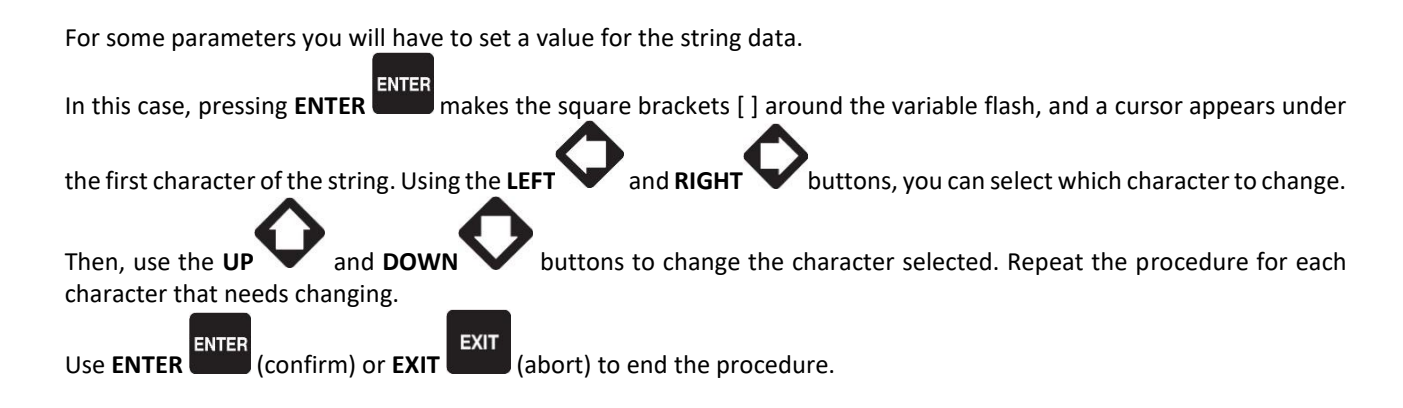

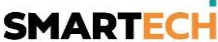

#### 4.6.1.4 Direct access to the previous page

You can open the last programming page displayed directly. This is possible if, when exiting programming mode, instead

of going back though the menus until you exit programming, you hold down **EXIT** for approximately 2 seconds.

The same is true when accessing the programming mode after Gen-set has automatically exited programming. This is the case, if no programming operations are performed for 60 consecutive seconds or if the lockable selector is switched to **MAN** or **AUTO**.

#### 4.6.1.5 Alarms and protection parameters

#### WARNING!: Setting the trip time of the parameters to 0 disables the protection.

Protections and alarms can generally be configured using dedicated variables. Generally, the trip time can also be configured.

#### 4.5.5 Status information(S.xx)

In this way, information on the system status is provided.

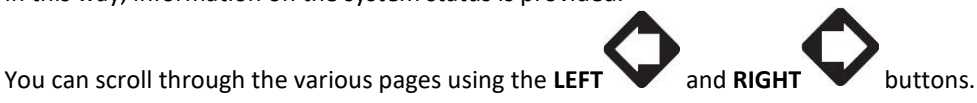

Page S.01 (STATUS) shows system status information. Part of this information is shown on the bottom status bar.

The alarms page **S.02 (ANOMALIES)** is displayed automatically in the case of an anomaly. This page also contains the diagnostic information on engines with the **J1939** or **MTU** interface.

- alarms code, the message consists of a letter that identifies the alarm category (W Warning, A Lockout, D Poweroff. See Chapter 3), an identification number, and the description of the alarm status.
- engine diagnostic codes, in accordance with standard SAE J1939 or MTU specifications. In the case of the J1939 standard, when a signal is present the SPN and FMI fault's codes, the number of occurrences (OC), a specific diagnostic code of the family of engines (DTC), and an explanatory text are displayed. For MTU engines the SPN, FMI and OC are not shown, but the DTC code and an alphanumeric description are always displayed.

Information! For more information see document EAAM0380xxXA "Parameters table."

The engine diagnostic codes are stored (even if the engine removes them) until the yellow/red CanBus indicator light

warning is acknowledged with the **ACK/TEST** button.

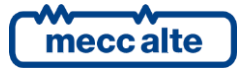

Mecc Alte S.p.A. - Full or partial reproduction prohibited, if not authorized

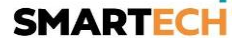

On page **S.03 (GEN-SET CONTROL MODULE STATUS)**, as well as some information on the device (Serial Number, Date, Firmware installed, Internal code), you can also change the language.

Page **S.04 (SERIAL PORTS)** is dedicated to serial communication status. In the case of operating errors, check the information in this page. When using a **GSM** modem, the phone company and radio signal are also shown. Reception COM error counters are displayed. If the condition causing the malfunction has been eliminated, you can

reset the error counters on this page. To activate the error reset function, press the ENTER button, use the

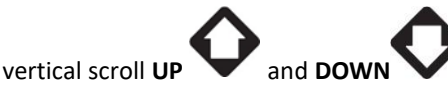

buttons to select the errors to reset. Hold down the ACK/TEST + EXIT

buttons for a few seconds to display the message "**RESET/DEFAULT**". To exit error selection, use the **EXIT** 

button.

EXIT

Page S.05 (CAN BUS) is dedicated to the COM status of the following networks: CANO (ECU INTERFACE - Engine Control Unit.J1939 or MTU), CAN1 (PMCBUS - Power Management Communication Bus) and CAN2 (EX-BUS - Expansion-BUS).

communication status of bus.

There are three possible indications:

- ERROR-ACTIVE: normal operation

- ERROR-PASSIVE: communication is working despite faults (errors).

- BUS-OFF: Gen-set has interrupted the connection to the bus due to too many errors.

Communication error counters display. If the condition causing the malfunction has been eliminated, you can force exit from the **BUS-OFF** condition on this page.

| The error reset function, press the ENTER    | ENTER button, use the UP and DOWN buttons to                                     | select the        |
|----------------------------------------------|----------------------------------------------------------------------------------|-------------------|
| errors to reset. Hold down the ACK/TEST      | CKX     EXIT       RESET     EXIT       buttons until the "RESET/DEFAULT " messa | ıge is displayed. |
| To exit error selection, use the <b>EXIT</b> | putton.                                                                          |                   |

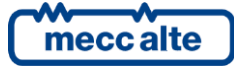

Pages S.06, S.07, S.08, S.09, S.10, S.11, S.12 and S.13 (SYSTEM STATUS) display the generic status of the digital inputs.

# <u>(i)</u> Information!: Digital inputs assigned as Warnings, Lockouts or Power-offs do not come under this category.

The generic status function, and the display priority of the same in the pages are pre-assigned when configuring the system parameters.

Page **S.14 (DIGITAL INPUTS)** displays the status of the digital inputs of the Gen-set control module and the expansion modules (available only if the **DITEL** expansion module/s is/are installed).

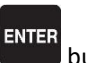

Pressing the ENTER button, scrolls through three different pages (LOGIC STATE, PHYSICAL STATE, BY FUNCTION), showing the acquisition of digital inputs:

- LOGIC STATE: Active or inactive level according to a logic configuration that inverts the electrical signal actually acquired.
- **PHYSICAL STATE**: Active or inactive level of the electrical signal actually acquired.
- BY FUNCTION: Displays the status of the main events related to the digital inputs.

Page **S.15 (DIGITAL OUTPUTS)** shows the status of the Gen-set control module's digital outputs. The status of the expansion module outputs is only shown if the **DITEL** expansion module/s is/are installed.

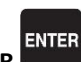

Pressing the ENTER **EXAMPLE**, button, scrolls through three different pages (LOGIC STATE, PHYSICAL STATE, BY FUNCTION), showing the status of the digital inputs:

- LOGIC STATE: Output active or inactive on the basis of a logic configuration that inverts the electrical level.
- PHYSICAL STATE: Output active or inactive for the actual electrical level.
- **BY FUNCTION**: Displays the main states of the digital outputs.

Page **S.16 (ANALOG INPUTS)** displays the value of the Gen-set control module's analog inputs. The value of the expansion modules' analog inputs is only displayed if the **DITEMP (Ditherm/Digrin)/DIVIT** expansion module/s is/are installed.

Page **S.17 (ANALOG OUTPUTS)** displays the value of the Gen-set control module's analog outputs. The value of the expansion modules' analog outputs is only displayed if the **DANOUT** expansion module/s is/are installed.

Pressing the ENTER, button, scrolls through two different pages (LOGIC STATE, BY FUNCTION), showing the status of the analog inputs:

- LOGIC STATE: Displays the output value.
- **BY FUNCTION**: Displays the output value and the pre-assigned function.

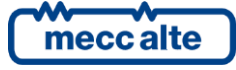

Mecc Alte S.p.A. - Full or partial reproduction prohibited, if not authorized

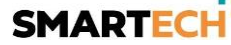

#### 4.6.3 Electrical measurements(M.xx)

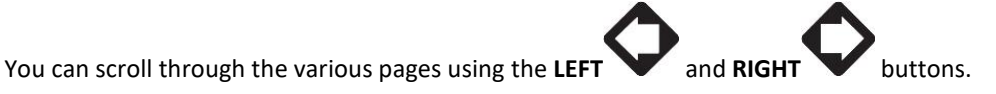

This mode displays all the information on the measurements taken by the Gen-set control module on the electric lines.

Page **M.01 (SYSTEM)** displays a wiring diagram of the system. The states of the switches, the **NETWORK/BUS**, the **GENERATOR** and the electrical values depend on the system configuration.

Furthermore, a window for controlling the main active power and the power factor is displayed, on the basis of the type of system.

Page M.02 (NETWORK) displays the electrical magnitudes of the NETWORK or BUS.

Page **M.03 (GENERATOR)** displays the electrical magnitudes of the GENERATOR.

Page **M.04 (POWER VALUES)** shows the total and phase power values, the active, reactive and apparent power values, and the power factor.

Page **M.05 (ENERGY COUNTERS)** displays the partial and total energy counters of the GENERATOR.

Page M.06 (AUXILIARY MEASUREMENTS) (displayed only if the "AUXILIARY CURRENT" and/or "INVERSE SEQUENCE CURRENT" protection is enabled.

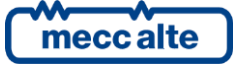

Page **M.07 (SYNCHRONISATION)** is used during synchronization. Use the synchroscope displayed with the lockable selector in **MAN** mode for manual synchronisation (only displayed if the internal synchronisation system is configured)

Page M.08 (PARALLEL) displays the parameters used to monitor the parallel function.

#### 4.6.4 Engine measurements (E.xx)

The engine related measurements are shown in this mode.

Page **E.01 (ENGINE)** displays the main analog measurements of the engine read by the analog sensors. Some engine measurements are only displayed if the **CAN J1939**, **MTU** system is configured.

Page E.02 (ENGINE COUNTERS) displays the partial and total meters of the engine.

Pages E.03 (TEMPERATURES), E.04 (PRESSURES/ENGINE TORQUE) and E.05 (AUXILIARY DATA) (only displayed if the CAN J1939 system is configured, MTU) contain information on the temperatures, pressures, levels, etc. of the engine. The number of pages displayed may depend on the type of engine set.

Page **E.06 (FUEL PUMP)** (displayed only if FUEL PUMP management is configured) contains information on the fuel pump. The fuel pump management system can be modified in this page

Pages E.07, E.08, E.09, E.10, E.11, E.12, E.13 and E.14 (EXTERNAL MEASUREMENTS) (displayed only if the DITEMP/DIVIT expansion module/s is/are installed and/or the device inputs are configured for generic measurements).

*U* Information!: The analog inputs pre-assigned for main measurements do not come under this category.

#### 4.6.5 PMCB(B.xx) Power Management Communication Bus

Page **B.01 (GEN-SET CONTROL MODULES ON PMCBUS)** displays status information about the **PMCB** (Power Management Communication Bus) network. This includes the number of network devices, the operating mode of the load function, the identifier of the pilot generator and the list of priorities.

Page **B.02 (GENERATORS)** displays measurements (Power reference, Power delivery, Reactive power, Operating hours and State) of power values for gen sets in the **PMCBUS** (Power Management Communication Bus) network.

Page **B.03 (TOTALS ON PMCBUS)** displays measurements (Power reference, Power delivery, Reactive power, Active energy and Reactive energy) for the sum of the energy produced by all the gen sets in the **PMCBUS**(Power Management Communication Bus) network.

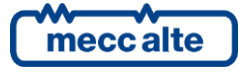

Page **B.04 (LOAD MANAGEMENT)** displays all the information relating to load management configuration on the **PMCBUS**(Power Management Communication Bus) network.

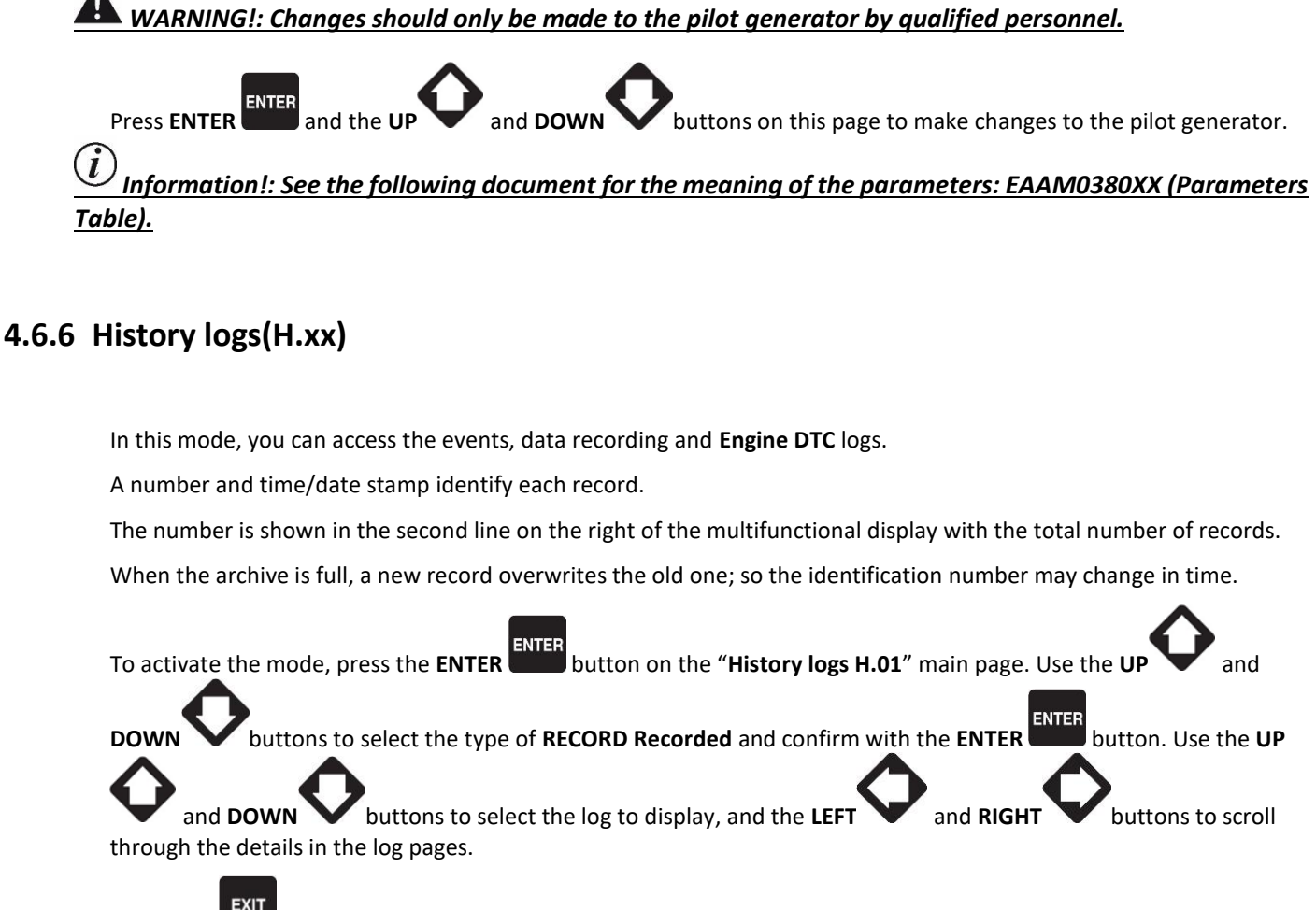

Press EXIT to go to the next menu level or return to the main menu.

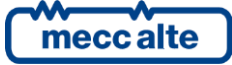

# 5 Special Functions

# 5.1 Manual synchronization

WARNING!: Before proceeding with manual synchronization, check the configuration is set so the circuit breaker cannot close in the case of a phase speed alignment error.

With the lockable selector in the **MAN** position, depending on the plant type and on how the panel is wired, you can command the closing of the **GCB** or **MCB** with manual synchronization.

In MAN mode, with the engine and the generator running and network/bus voltages present (BUS LIVE indicator lit),

the function can be activated by pressing the button of the open circuit breaker (MCB are or GCB ).

When the button is pressed, the circuit breaker will not close, but the manual **SYNCHRO** function is activated and page **M.07 (SYNCHRONISATION)** is automatically displayed.

When using the internal synchronization module, the page will display a synchroscope.

To adjust the engine speed and/or voltage manually, press ENTER and the ACK/TEST button to select speed

and voltage regulation; use the UP V and DOWN V buttons to change the percentage value (%). When the

synchroscope indicates the circuit breaker can be closed, (see fig. 7), press the circuit breaker button (MCB 2019) of

GCB () again and hold it down until the circuit breaker has closed.

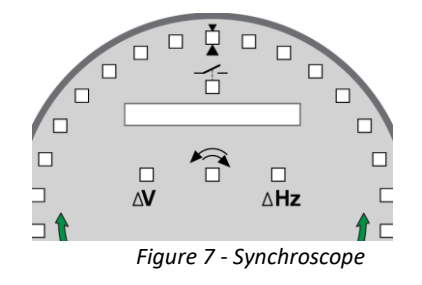

At any time, pressing **EXIT** disables the manual speed commands and you can change page. <u>Changing the page aborts the manual synchronization procedure.</u>

 $\widehat{\mathbf{G}}$ 

Information!: The function described can only be used if the system hasn't been configured to use an external potentiometer to regulate the speed; in this case the speed can only be changed using the potentiometer.

UWARNING! Make sure that after the circuit breaker closes, the speed reference is set as close as possible to the nominal value so the Gen-set control module can regulate the power properly.

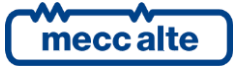

# 5.2 Manual power regulation

WARNING! As some slow power ramps may have been set, check the command against the "Power reference" value shown in the same page and not against the value of the power actually produced.

In network parallel applications with **BASE LOAD** or **IMPORT/EXPORT** functions, you can regulate the power supplied manually without having to change the parameter that defines the regulated power directly.

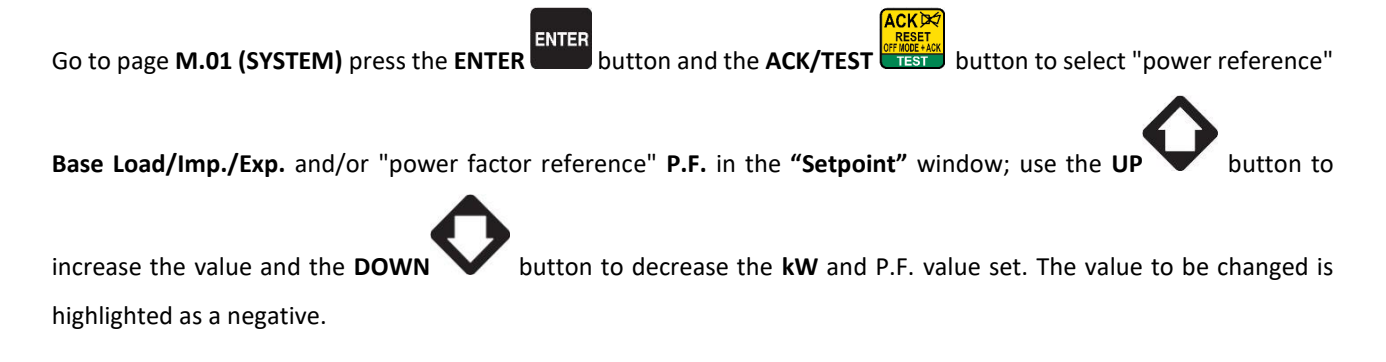

Press the **ENTER** button to exit the settings procedure.

<u>UInformation!:: The function described is only available if no external potentiometer has been</u> <u>configured for power regulation.</u>

# 5.3 Selecting the language

The Gen-set control module can display messages in various languages.

To select a different language, go to page S.03 (GEN-SET CONTROL MODULE STATUS). To change the LANGUAGE

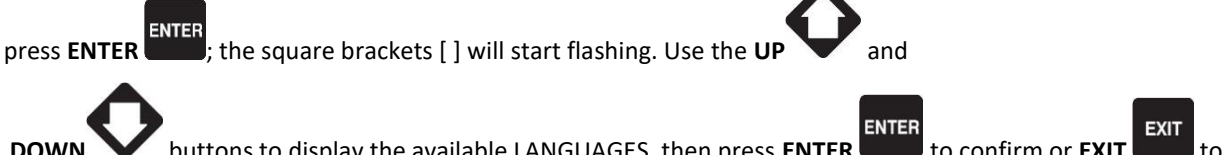

**DOWN** buttons to display the available LANGUAGES, then press **ENTER** to confirm or **EXIT** cancel the changes.

# 5.4 Fuel pump

Gen-set implements the full management of the fuel pump, to pump fuel from the storage tank to the tank on the generator. The pump can be managed automatically or manually using the controls on the front panel.

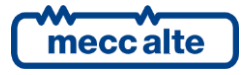

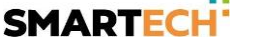

#### 5.4.1 Select function

With the lockable selector in the MAN , AUTO or TEST position, select the E.XX"ENGINE MEASUREMENTS" mode with

the **UP** and **DOWN** buttons. Scroll through the pages using the **LEFT** or **RIGHT** buttons until you reach page **E.06** (FUEL PUMP). In this page you can start the standard setting procedure by pressing the **ENTER** 

ENTER button (operating mode highlighted in contrast), and use the UP and DOWN buttons to change the control mode. The following modes can be selected:

- MANUAL-ON (pump on the pump starts and will only stop when the max. fuel level is reached).
- MANUAL-OFF (pump off)
- **AUTOMATIC** (automatic pump The pump starts and stops automatically, controlled by the minimum and maximum level sensor).

Press ENTER again to confirm the mode.

#### 5.4.2 Fuel pump mode

With the lockable selector in position MAN , AUTO or TEST from any page or mode, you can open page "E.06 FUEL

PUMP"" with the sequence of buttons SHIFT

HIFT

Pressing the sequence of buttons **SHIFT** and **EXIT** again, you can change the fuel pump command from:

- MANUAL-ON (pump on the pump starts and will only stop when the max. fuel level is reached).
- MANUAL-OFF (pump off)

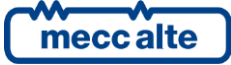

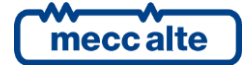

#### MECC ALTE SPA (HQ)

Via Roma 20 – 36051 Creazzo Vicenza – ITALY

T: +39 0444 396111 F: +39 0444 396166 E: info@meccalte.it

aftersales@meccalte.it

#### **UNITED KINGDOM**

Mecc Alte U.K. LTD 6 Lands' End Way Oakham Rutland LE15 6RF

T: +44 (0) 1572 771160 F: +44 (0) 1572 771161 E: info@meccalte.co.uk aftersales@meccalte.co.uk

#### **U.S.A. AND CANADA**

Mecc Alte Inc. 1229 Adams Drive McHenry, IL, 60051

T: +18153440530 F: +18153440535 E: info@meccalte.us aftersales@meccalte.u

#### FRANCE

Mecc Alte International S.A. Z.E. la Gagnerie 16330 St. Amant de Boixe

T: +33 (0) 545 397562 F: +33 (0) 545 398820 E: info@meccalte.fr aftersales@meccalte.fr

#### MECC ALTE PORTABLE

Via A. Volta 1 37038 Soave Verona – ITALY

SPAIN

GERMANY

FAR EAST

T: +39 0456 173411 F: +39 0456 101880 E: info@meccalte.it aftersales@meccalt

#### MECC ALTE POWER PRODUCTS

Via Melaro 2 – 36075 Montecchic Maggiore (VI) – ITALY

T: +39 0444 1831295 F: +39 0444 1831306 E: info@meccalte.it aftersales@meccalte

#### CHINA

Mecc Alte Alternator (Nantong) Ltd 755 Nanhai East Rd Jiangsu Nantong HEDZ 226100 People's Republic of China

T: +86 (0) 513 82325758 F: +86 (0) 513 82325768 E: info@meccalte.cn aftersales@meccalte.cn

#### AUSTRALIA

Mecc Alte Alternators PTY LTD 10 Duncan Road, PO Box 1046 Dry Creek, 5094, South Australia

T: +61 (0) 8 8349 8422 F: +61 (0) 8 8349 8455 E: info@meccalte.com.au

#### ZANARDI ALTERNATORI

Via Dei Laghi 48/B - 36077 Altavilla Vicenza - ITALY

T: +39 0444 370799 F: +39 0444 370330 E: info@zanardialternatori.it

#### INDIA

Mecc Alte India PVT LTD Plot NO: 1, Talegaon Dhamdhere S.O. Taluka: Shirur, District: Pune - 412208

T: +912137673200 F: +912137673299 E: info@meccalte.in aftersales@meccalte.ir

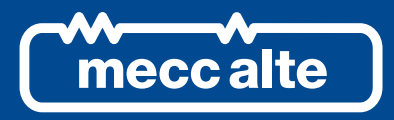

#### www.meccalte.com

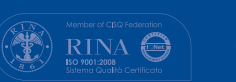

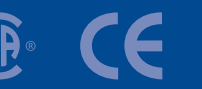

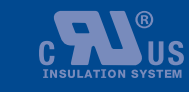

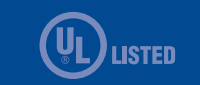

File Name: EAAM051100EN.docx Rev. 00 Date: 23/10/2015 Document ID: EAAM0511 Product: DST4602Evolution

The world's largest independent

producer of alternators 1 - 5,000kVA